# 石川県高体連テニス専門部

ネットエントリー のやり方

石川県高体連テニス専門部のホームページ

## 1. 石川県高体連テニス専門部のホームページを見る

https://k-t-ishikawa.sakura.ne.jp/

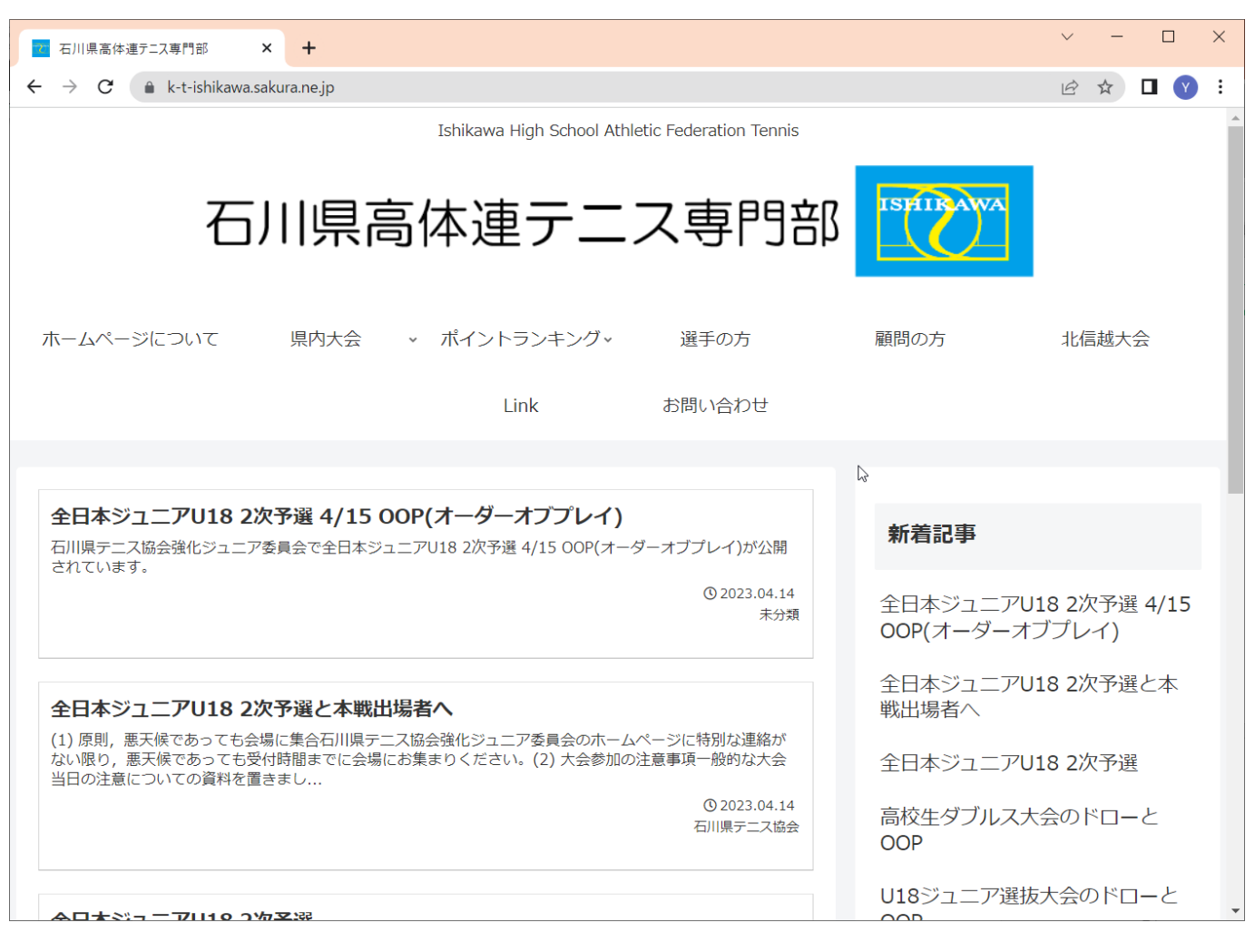

[顧問の方]をクリック

## 2. [顧問の方]をクリック

| ■ 石川県高体連テニス専門部 × +                                                                                                    | ✓ - □ ×                               |
|----------------------------------------------------------------------------------------------------|---------------------------------------|
| ← → C 🔒 k-t-ishikawa.sakura.ne.jp                                                                                                    | 🖻 🖈 🗖 💙 🗄                             |
| Ishikawa High School Athletic Federation Tennis                                                                                                    | · · · · · · · · · · · · · · · · · · · |
| 石川県高体連テニス 顧問の方                                                                                                    |                                       |
| ホームページについて 県内大会 v ポイントランキングv 選手の方 顧問の方                                                                                                    | 北信越大会                                 |
| Link お問い合わせ                                                                                                    |                                       |
| <u>}</u>                                                                                                    |                                       |
| 全日本ジュニアU18 2次予選 4/15 OOP(オーダーオブプレイ)<br>石川県テニス協会強化ジュニア委員会で全日本ジュニアU18 2次予選 4/15 OOP(オーダーオブプレイ)が公開<br>されています。                                                                                                    |                                       |
| © 2023.04.14<br><sub>未分類</sub> 全日本ジュニアU<br>OOP(オーダーオ                                                                                                    | l18 2次予選 4/15<br>ブプレイ)                |
| 全日本ジュニアU18 2次予選と本戦出場者へ<br>(4) 原則、東京特定を、こ本会場に集合で、1997年1月1日の一部の1月1日の一部の1月1日の一第1月1日の一部の1月1日の一部の1月1日の一部の1月1日の一部の1月1日の | 18 2次予選と本                             |
| (1) 原則, 悪大候でのうても受場に実合の川県ナース励会強化シューア変員会のバームペーンに特別な運給が<br>ない限り, 悪天候であっても受付時間までに会場にお集まりください。(2) 大会参加の注意事項一般的な大会<br>当日の注意についての資料を置きまし。                                                                                                    | 118 2次予選                              |
| © 2023.04.14<br>石川県テニス協会<br>OOP                                                                                                    | 気のドローと                                |
| <b>クロナジューアル19.2次来認</b>                                                                                                    | 友大会のドローと                              |

[提出フォーム]をクリック

## 3. [提出フォーム]をクリック

| 顧問の方     ×                                    | +                                               | ~ - 🗆 X                 |
|-----------------------------------------------|-------------------------------------------------|-------------------------|
| ← → C 🔒 k-t-ishikawa.saku                     | ura.ne.jp/document_komon/                       | 🖻 🖈 🗖 💙 🗄               |
|                                               | Ishikawa High School Athletic Federation Tennis | ^                       |
| 石ノ                                            | 県高体連テニス専門部                                      |                         |
| ホームページについて                                    | 県内大会 → ポイントランキング→ 選手の方 顧問の方                     | 北信越大会                   |
|                                               | Link お問い合わせ                                     |                         |
|                                               |                                                 |                         |
| ☆ホーム > □ 顧問の方<br>顧問の方                         | 新着記事                                            |                         |
|                                               | ⑦ 2023.04.13 ◎ 2023.02.23 全日本ジュニア OOP(オーダーク     | U18 2次予選 4/15<br>オブプレイ) |
| <b>エントリー</b><br>提と                            | 出フォーム<br>キロ本ジュニア<br>戦出場者へ                       | U18 2次予選と本              |
|                                               | 全日本ジュニア                                         | U18 2次予選                |
| <u> </u>                                      | 高校生ダブルス<br>OOP                                  | 大会のドローと                 |
| https://k-t-ishikawa.sakura.ne.jp/document_ko | omon/ U18ジュニア選                                  | 抜大会のドローと                |

提出フォームに入力

4.提出フォームに入力

| ■ 顧問の方 × ■ 提出フォーム × +                           |                        | ~ - 🗆 X               |
|-------------------------------------------------|------------------------|-----------------------|
| ← → C (                                         |                        | 🖻 🖈 🗖 💙 🗄             |
| Ishikawa High School Athletic Federation Tennis |                        |                       |
| 石川県高体連テニス専門部                                    |                        |                       |
| ホームページについて 県内大会 v ポイントランキングv 選手の方               | 顧問の方                   | 北信越大会                 |
| Link お問い合わせ                                     |                        |                       |
|                                                 |                        |                       |
| ☆ホーム > □提出フォーム   提出フォーバ                         | 新着記事                   |                       |
| 学校名 32023.04.04 @2023.02.15                     | 全日本ジュニアU<br>OOP(オーダーオ) | 18 2次予選 4/15<br>ブプレイ) |
|                                                 | 全日本ジュニアU<br>戦出場者へ      | 18 2次予選と本             |
|                                                 | 全日本ジュニアU               | 18 2次予選               |
| 大会エントリー時には<br><sub>提出者氏名(必須)</sub>              | 高校生ダブルス大<br>OOP        | 会のドローと                |
|                                                 | U18ジュニア選抜              | 大会のドローと               |

提出フォームに入力

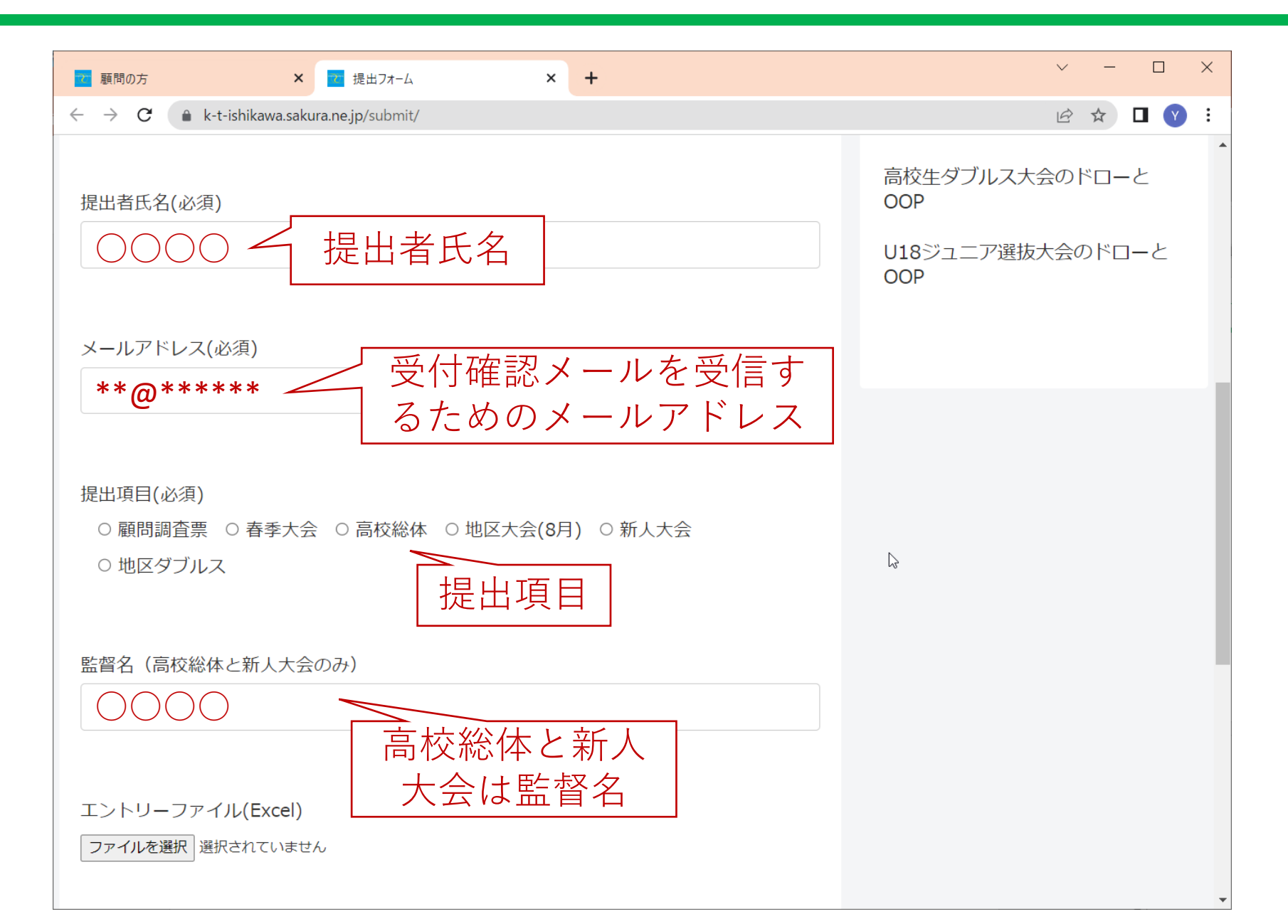

ファイルを選択

5. ファイルを選択

| ■ 顧問の方 × ■ 提出フォーム × +                       | $\sim$ | - |   | × |
|---------------------------------------------|--------|---|---|---|
| ← → C ( ▲ k-t-ishikawa.sakura.ne.jp/submit/ | Ê      | ☆ |   | : |
| ○ 地区ダブルス                                    |        |   |   | • |
| 監督名(高校総体と新人大会のみ)                            |        |   |   |   |
|                                             |        |   |   |   |
|                                             |        |   |   |   |
| エントリーファイル(Excel)                            |        |   |   |   |
| ファイルを選択選択されていません                            |        |   |   |   |
| クリック<br><sup>その他 (任意)</sup>                 |        |   |   |   |
|                                             |        |   |   |   |
| I                                           |        |   |   |   |
|                                             |        |   |   |   |
|                                             |        |   |   |   |
|                                             |        |   |   |   |
|                                             |        |   |   |   |
| 送信                                          |        |   |   |   |
|                                             |        |   | ~ | : |

ファイルを選択

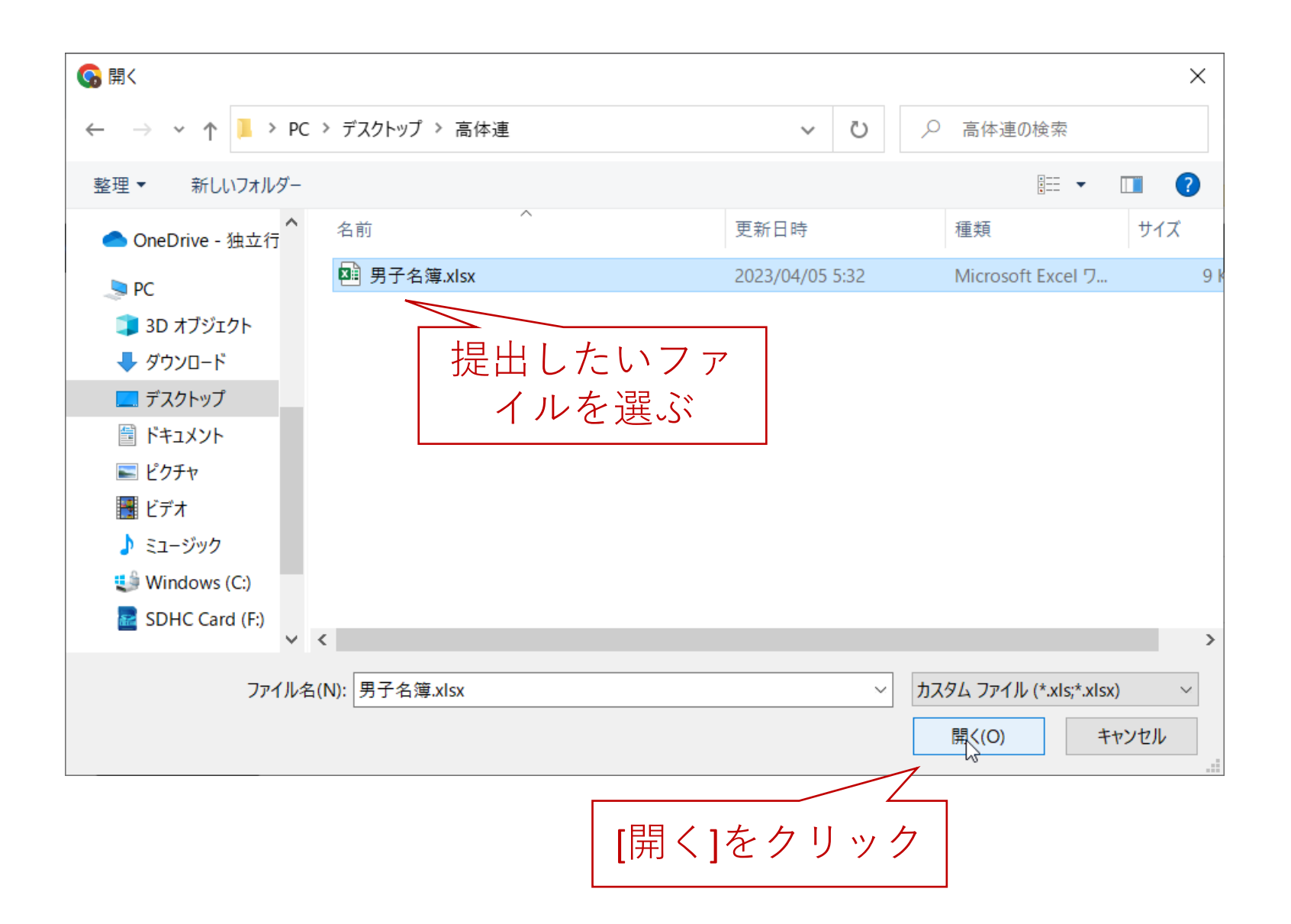

確認

#### 6. 確認

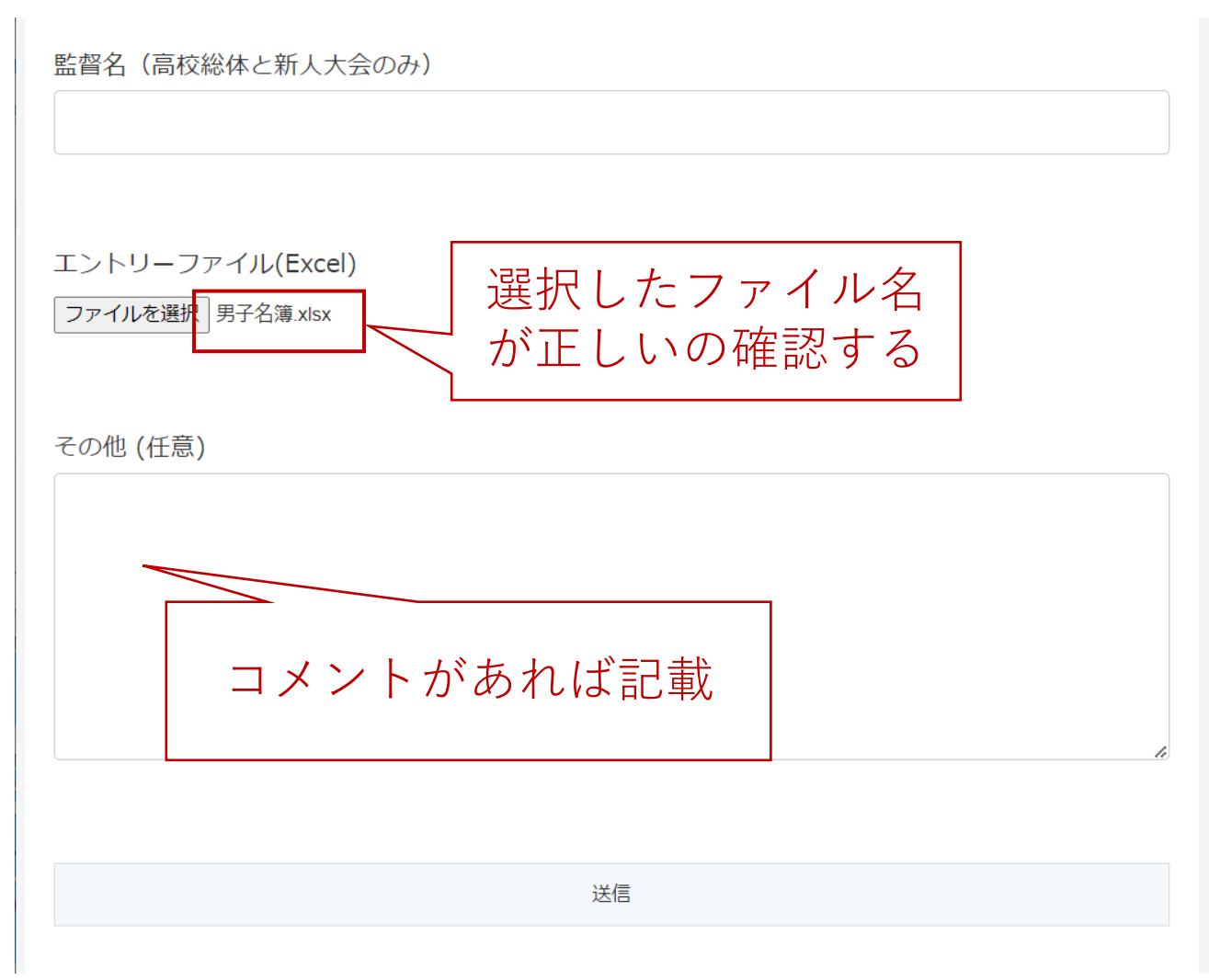

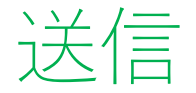

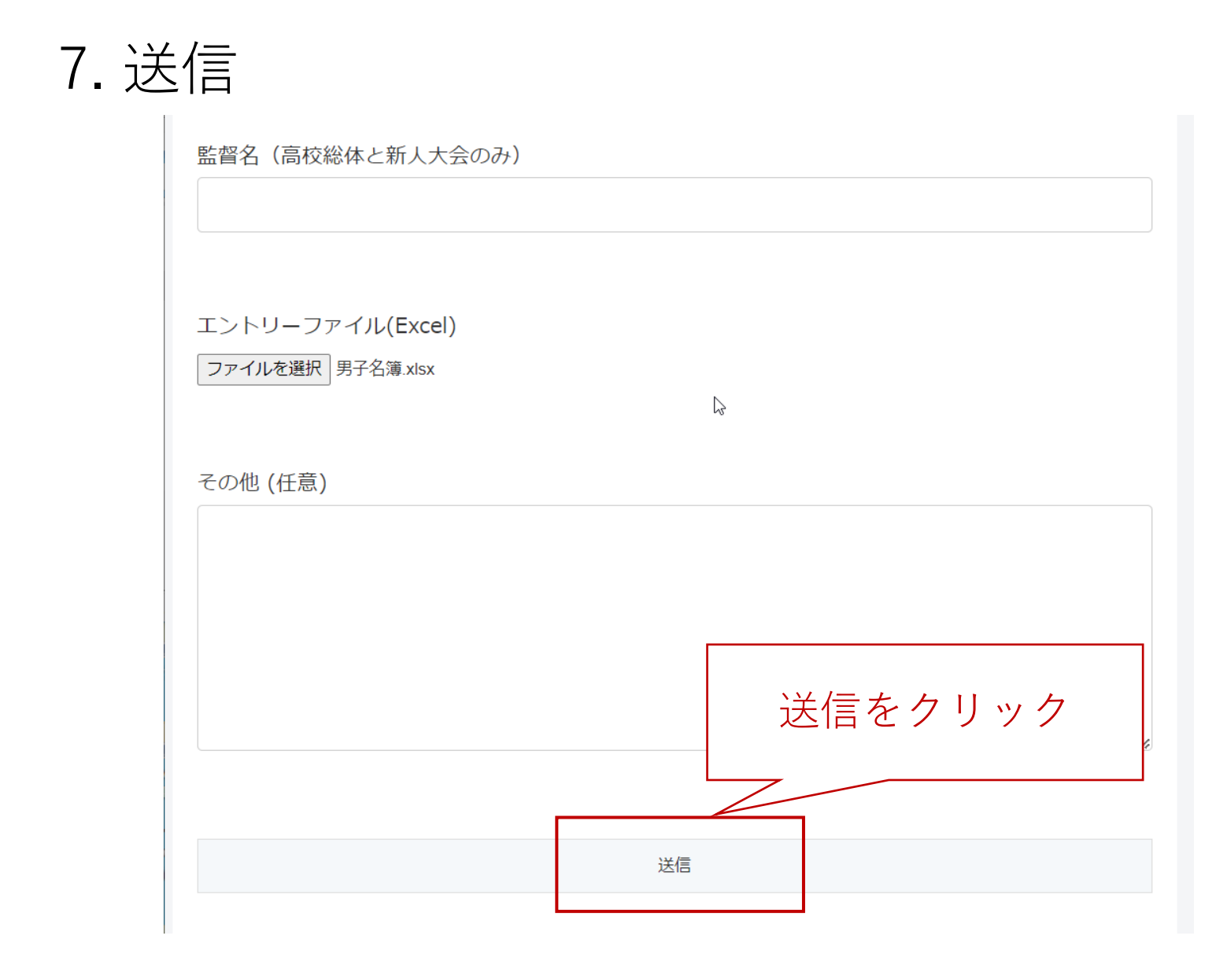

メールで確認

8.メールで確認

| ▲ 44 4 石川県高体連テニス専門部 春季大会"の受付"                                                                  | 一提作去避扣        |
|------------------------------------------------------------------------------------------------|---------------|
| <b>注 11</b> 「石川県高体連テニス専門部" <entry@k-t-ishikawa.sakura.ne.jp></entry@k-t-ishikawa.sakura.ne.jp> | ▼ f¥1Fで进八     |
| 石川県高体連テニス専門部です。                                                                                |               |
| 受付しました。<br>提出項目:春季大会<br>学校名:石川高校 男子<br>監督名:<br>その他(任意):                                        |               |
| <br>このメールは 石川県高体連テニス専門部( <u>https://k-t-ishikawa.sakura.ne.jp</u> )のお問い合れ<br>した                | oせフォームから送信されま |
| 記載したメールアドレスに確認メ-<br>が来ているのかチェック                                                                | ール            |
|                                                                                                |               |